## 家庭教育-家庭勞務分工 (台北 e 大平台說明)

1. 登入台北 e 大(<u>https://elearning.taipei/mpage/home</u>)

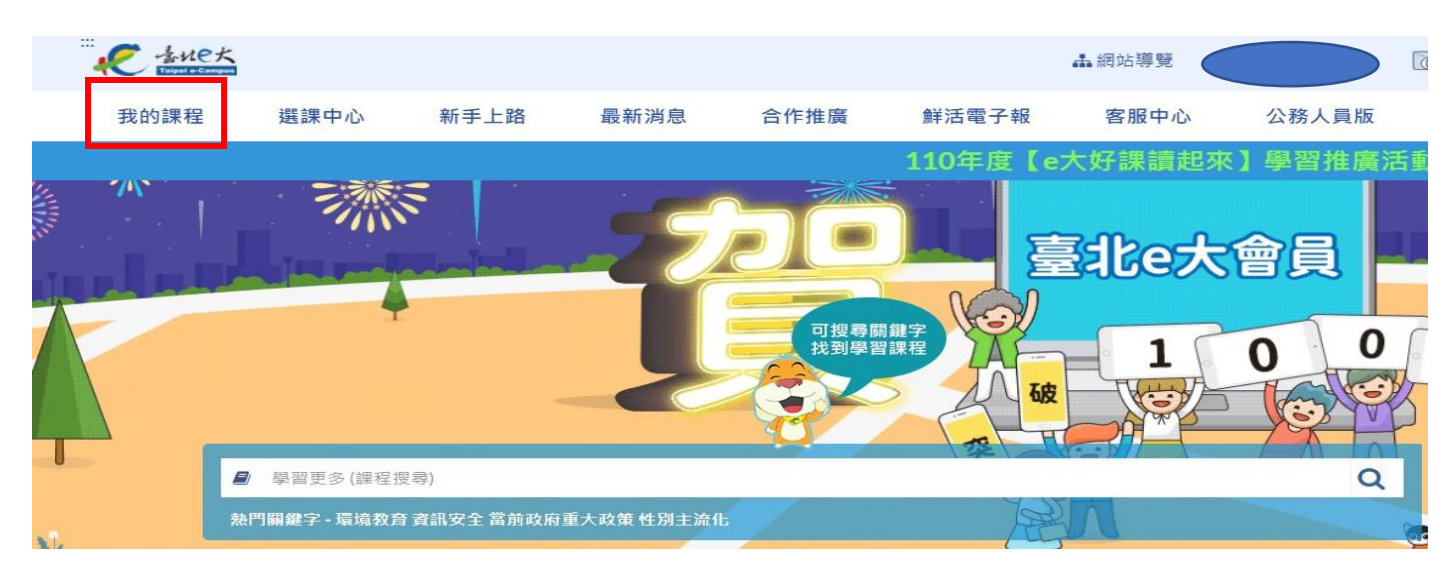

## 2. 搜尋【勞務分工】

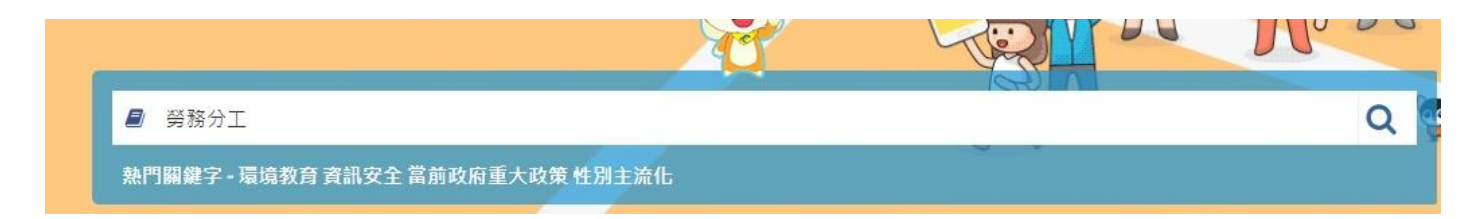

## 3. 進入課程進行研習

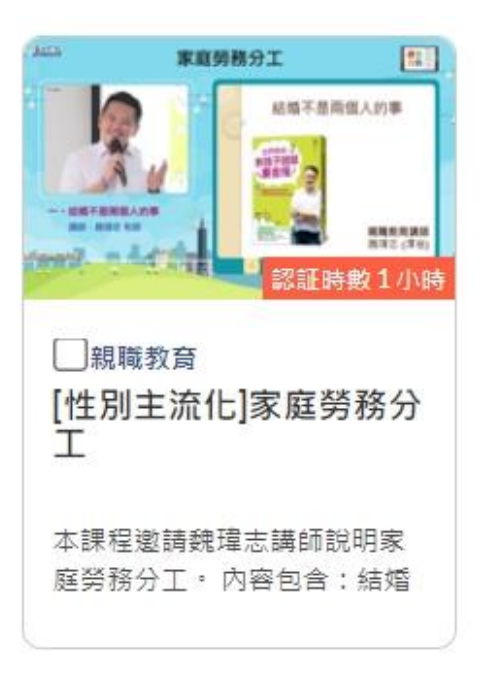

我的課程→學習紀錄→選取研習課程→列印證明勾選→列印證明

→截圖證書上傳酷課雲本研習【作業繳交區】(檔名:00 幼兒園+學員姓名)

| 415                                       | 第一頁 上一頁  | 1 下一頁 最        | 末頁 每頁顯示1     | 10筆 ¥    |          |                |         |            | 列印證明       |
|-------------------------------------------|----------|----------------|--------------|----------|----------|----------------|---------|------------|------------|
|                                           |          |                |              |          |          |                |         | 身          | 分證不隱碼      |
| 課程名稱                                      | 開課<br>狀態 | 報名<br>日期       | 修課<br>時間     | 認證<br>時數 | 測驗<br>成績 | 完成<br>測驗日期     | 問卷      | 課程<br>完成與召 | 列印證明<br>全選 |
| 雲端資安議題與因應<br>&OT&IOT資訊安全基礎-臺<br>北市政府資訊局提供 | 開課中      | 2021-04-<br>21 | 1時30分15<br>秒 | 3        | 100      | 2021-04-<br>21 | 已完<br>成 | 已完成        |            |

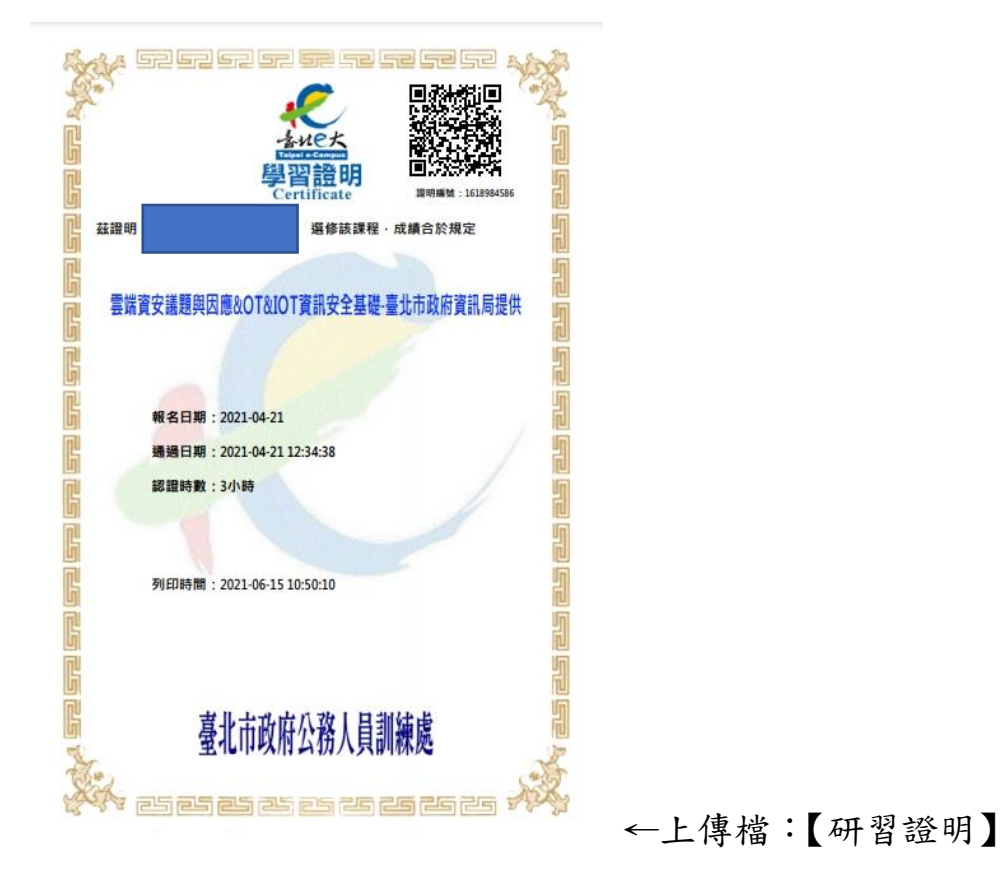